Clinibase 📷

## **DSI – Prévention et contrôle des infections**

## **Objet : Registre perpétuel des infections**

Suite à l'harmonisation de Clinibase dans tous les centres d'hébergement du CSSS, il nous fait plaisir d'introduire **en remplacement** du Registre perpétuel des infections actuel, le registre informatique généré par Clinibase. Afin de répondre aux exigences du programme de prévention et contrôle des infections, voici les éléments à inscrire afin d'avoir des données précises pour permettre de diffuser l'information de façon valide (voir annexe 1).

Informations que nous devons retrouver sur le rapport :

- 1. Nom et prénom du résident (par défaut lors de la sélection).
- 2. L'agent pathogène. Choix de : Autre (spécifiez), Clostridium difficile, SARM SARO, ERV, VIH, Virus hématogène, Virus hépatite B, Virus hépatite C.
- L'Usager est : colonisé ou infecté Colonisation : Présence d'un microbe sans symptôme.

<u>Infection</u> : Présence d'un microbe se traduisant par des réactions immunitaires et avec des symptômes tel : rougeur, chaleur, fièvre, douleur etc...

- 4. Date de l'apparition de l'agent pathogène ou date d'admission du résident.
- 5. Date de fin lors de :
  - Guérison de plaie.
  - Contrôle de culture d'urine négative.
  - Retour d'hôpital d'un résident porteur SARM avec la mention de décolonisé, résultat négatif X3.
  - > 72hrs après le retour des selles normales dans le cas d'un C. Difficile.
  - Départ ou décès (inscrire la date).
- 6. Dans l'espace remarque :
  - Écrire le site d'infection.
  - La provenance du résident lorsqu'il est admis ou revient de l'hôpital avec un diagnostic de BMR (ce point est très important puisqu'il permettra de définir le taux d'incidence du site d'hébergement et du CSSS à la Santé publique).

Christiane Morissette

Conseillère cadre en soins infirmiers Responsable de la prévention et du contrôle des infections

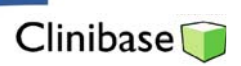

## Annexe1

## Inscription des infections nosocomiales dans Clinibase 🜍 Clinibase - CSSS LUCILLE-TEASDALE \_ 8 × Eichier Edition Usager Plan de travail Consultation Rapports Affichage Fenêtre Aide x ij -🜍 Contrôle de la transmission nosocomiale des BMR \_ 🗆 🗙 Identification - **q**ie 🖽 🔅 🖂 Pers. ress ÷ Adm. biens • Allergie Usager colonisé Bactérie pathogène • Admission Usager infecté Date de début X Info./Soins Date de fin Us r en contact étroit avec un Accident Remarque Aucune infection Batérie mult. ofil ements cès 🛃 démarre Meta 📋 Clinibase- \\Distant 🛛 EN < 📃 🐠 🚬 🏭 14:09 Ø 🗐 BMR Regi W) 1 2 6 7 4 5 8 3 9

- 1. Cliquer sur « Bactérie mult. » dans la barre d'options.
- 2. Sélectionner le résident.
- 3. Cliquer sur le + .
- 4. Sélectionner l'agent pathogène dans la liste déroulante.
- 5. Inscrire si le résident est colonisé ou infecté.
- 6. Inscrire la date d'apparition de l'agent pathogène.
- 7. Inscrire la date de fin selon directive (voir #5 page précédente).
- 8. Inscrire le site d'infection et la provenance du résident s'il y a lieu :
  - a. Exemple 1. : « Plaie hanche droite à CHMR » si le résident est admis en provenance de l'Hôpital Maisonneuve-Rosemont avec une plaie infectée à la hanche droite).
  - b. Exemple 2 : « Urine » si bactérie contractée pendant son séjour au Centre.
- 9. Cliquer sur le crochet pour enregistrer l'information.
- 10. Répéter les étapes 3 à 8 si le résident est porteur d'un 2<sup>e</sup> agent pathogène